## 本学Gmailから 他のGmailへの移行方法

## 2023.3

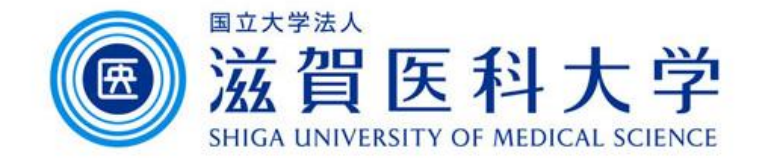

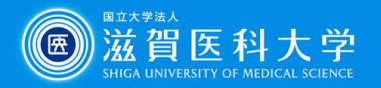

# 本学Gmailから他のGmailへの移行方法

- 本学のGmailアドレスから他のGmailアドレスへ移行 する際に使用します。
  - ds11\*\*\*\*@g.shiga-med.ac.jp(学部学生用Gmail)から\*\*\*\*\*\*\*@belle.shiga-med.ac.jp(教職員用Gmail)に移行
  - ds11\*\*\*\*@g.shiga-med.ac.jp(学部学生用Gmail)から\*\*\*\*\*\*\*@gmail.comに移行
  - \*\*\*\*\*\*\*@belle.shiga-med.ac.jp(教職員用Gmail)から\*\*\*\*\*\*\*@hosp\*\*.comに移行 など
  - (対象外) \*\*\*\*\*\*\*@gmail.comから\*\*\*\*\*\*@belle.shiga-med.ac.jp(教職員用Gmail)に移行
- データ移行方法

本移行マニュアルはGoogle workspaceの機能を使 用してGmailを移行します。 無料版Gmailからの移行はできません。

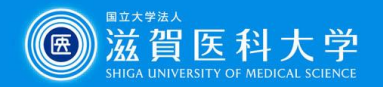

操作手順

- 1. 本学Gmailにログインし、画面右の「SUMS」アイコンをクリック。「Googleアカウント を管理」をクリックする。
- 2. 「コンテンツの移行」の「転送を開始」をクリックする

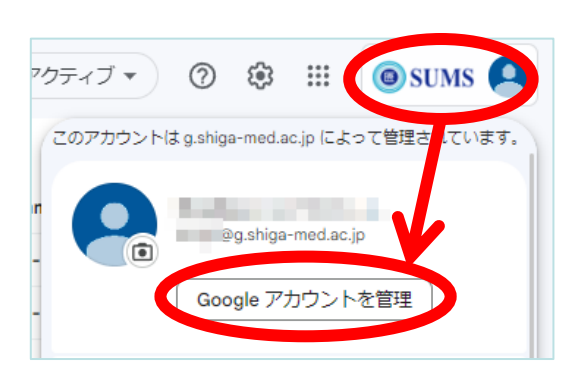

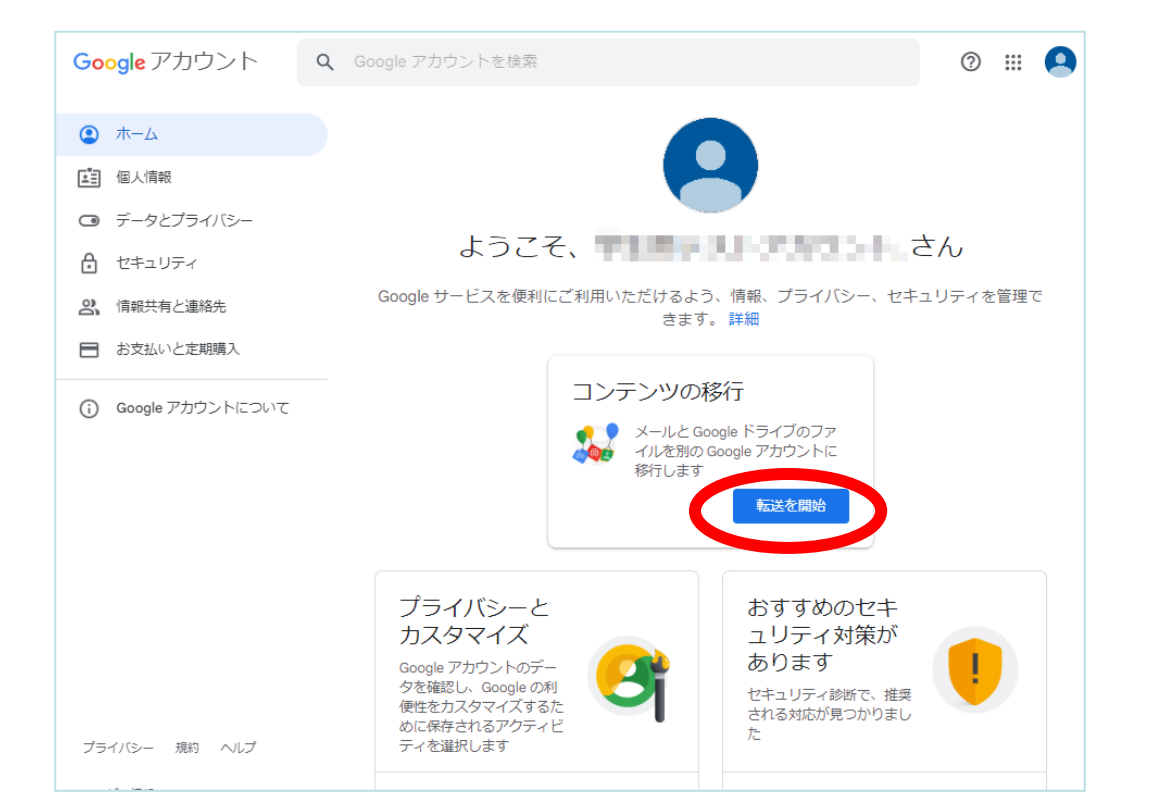

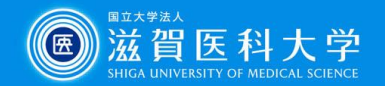

- 3. 「移行先のアカウントの入力」で、今後使用するGmailのアドレスを入力し、コードを 送信する。
- 4. 移行先のGmailに届く「アカウントの確認」を確認し、「確認コードを取得」をクリック する。

#### 移行先Gmail

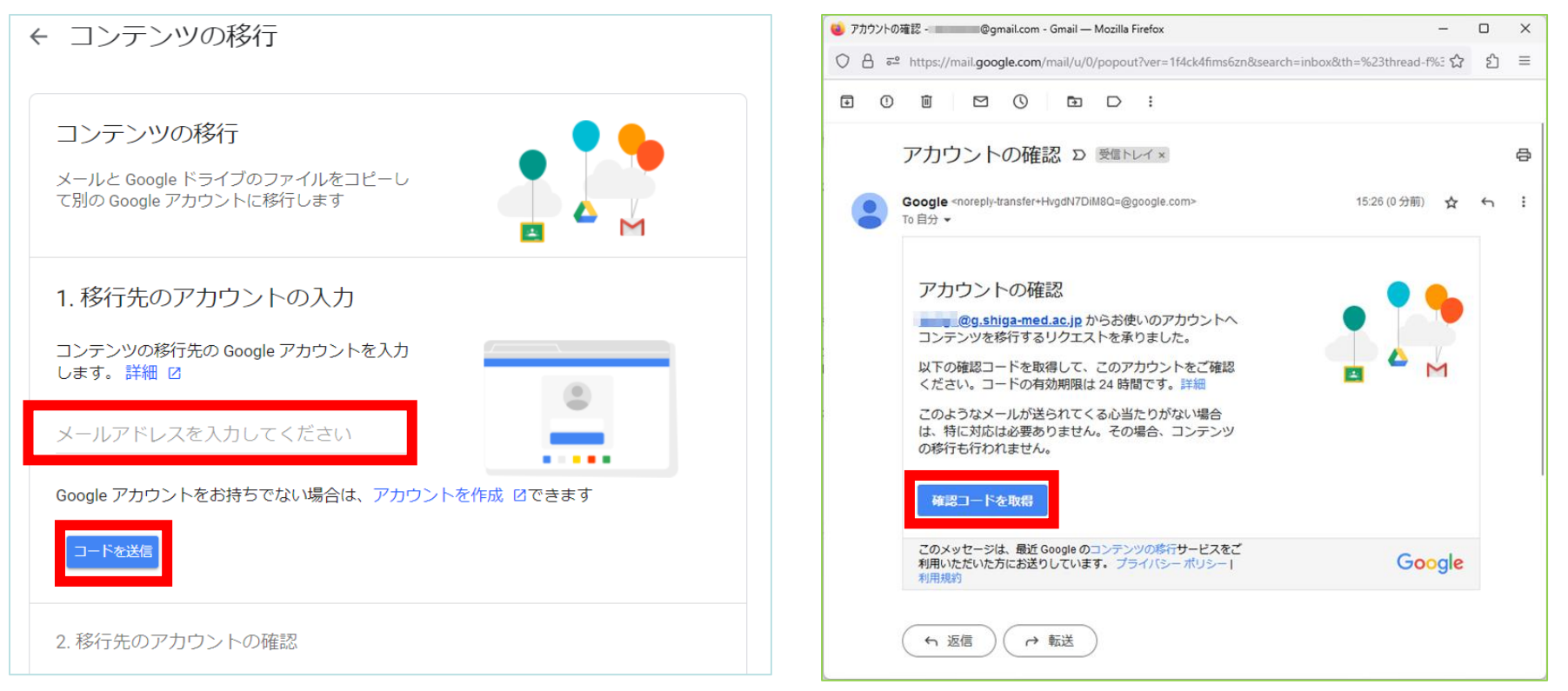

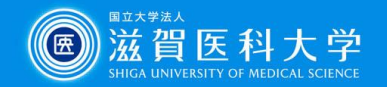

- 5. 確認コードを確認する。
- 6. 「コンテンツの移行」の「移行先のアカウントの確認」に入力し、「確認」をクリックする。

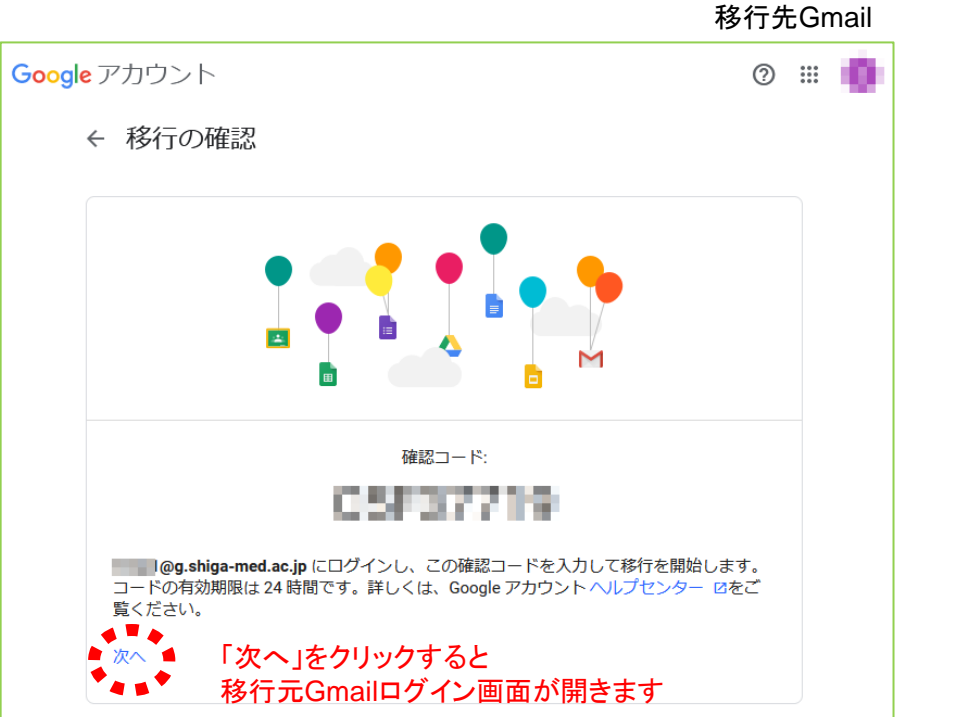

| ントコンテンツの移行                                                                                 | 0 🏼 🦲                                                                                             |
|--------------------------------------------------------------------------------------------|---------------------------------------------------------------------------------------------------|
| ← コンテンツの移行                                                                                 |                                                                                                   |
| 前回は 2023/03/03に @gmail.com に<br>移行しました<br>履歴を表示                                            |                                                                                                   |
| ✓ 1. コードをs@gmail.com に送信しました                                                               |                                                                                                   |
| 2.移行先のアカウントの確認                                                                             |                                                                                                   |
| ◎@gmail.com で確認コードが記載され<br>たメールを確認して、ここに入力します。受信<br>トレイにメールが表示されるまでに数分かかる<br>ことがあります。(実用 p |                                                                                                   |
| <u>⊐-кеур</u>                                                                              |                                                                                                   |
| 確認コードを再送信                                                                                  |                                                                                                   |
|                                                                                            |                                                                                                   |
|                                                                                            | <ul> <li>C コンテンツの移行</li> <li>前回は 2023/03/03に @gmail.com に<br/>将行しました              風歴を表示</li></ul> |

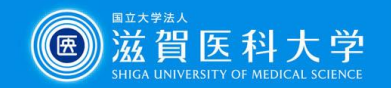

- 7. 「転送を開始」をクリックする。
- 8. 「✓以上で完了です」が表示されれば手続き完了。 移行元·移行先ともにメールが届きます。(次ページ参照)

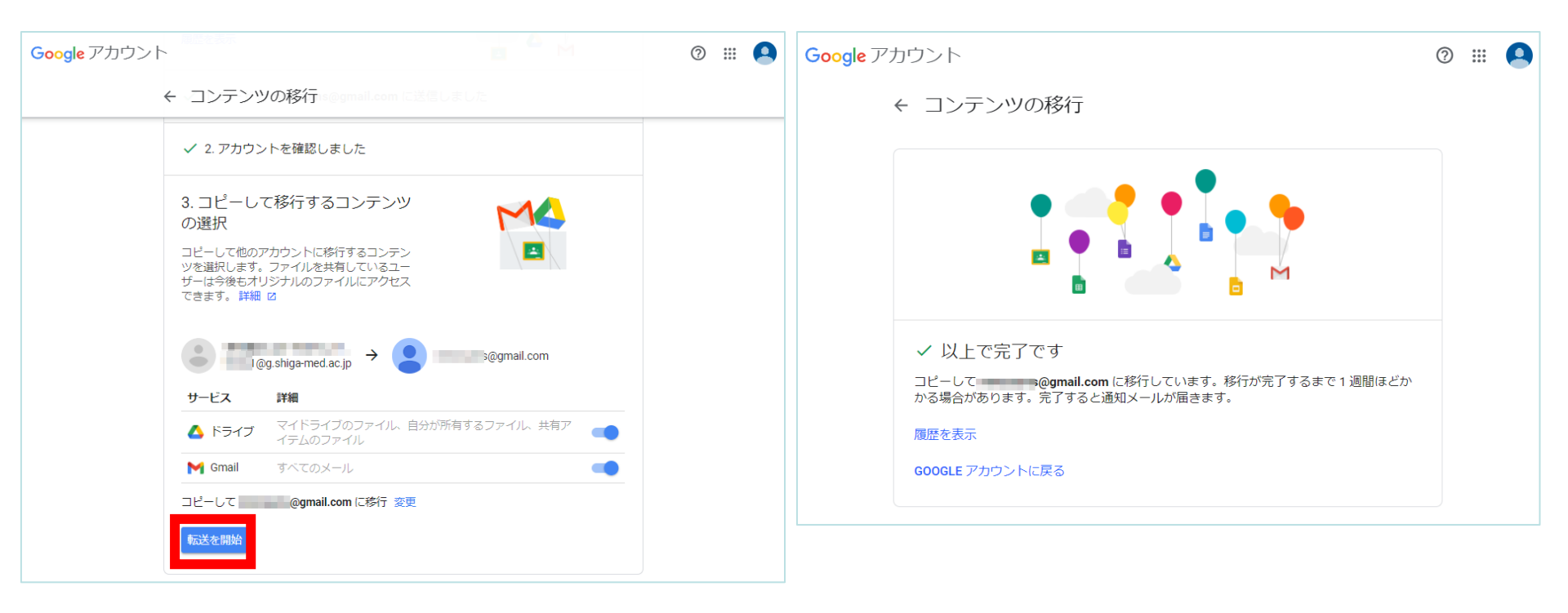

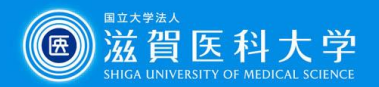

### 参照:移行処理開始時・終了時に届くメール例

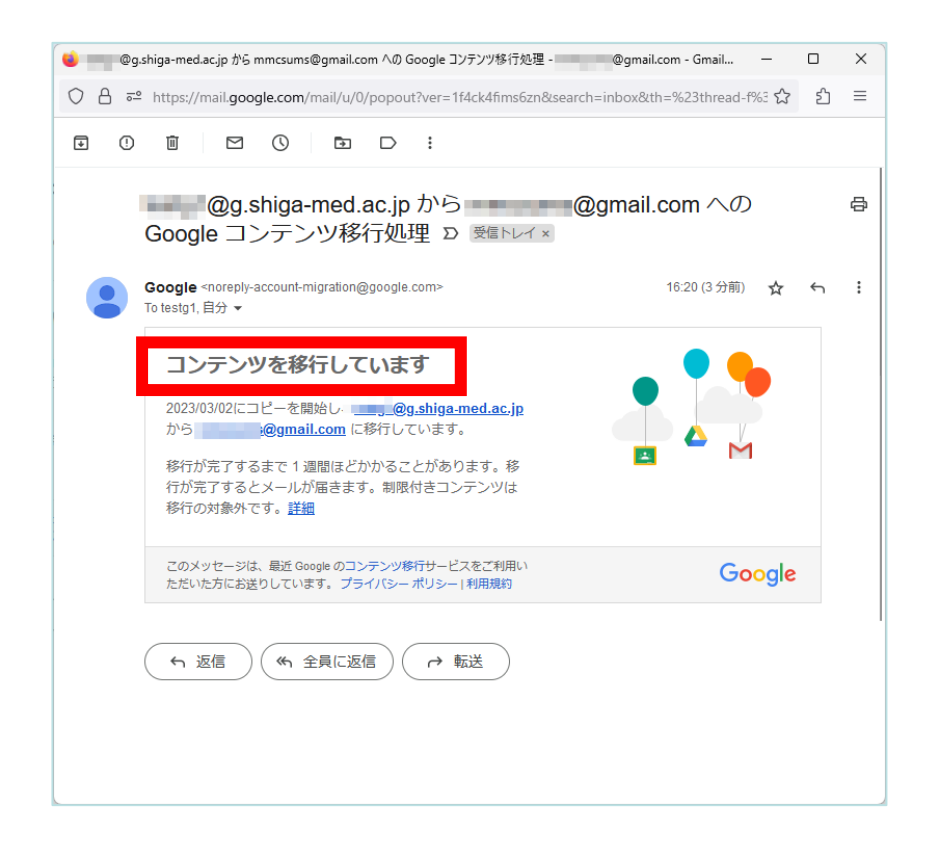

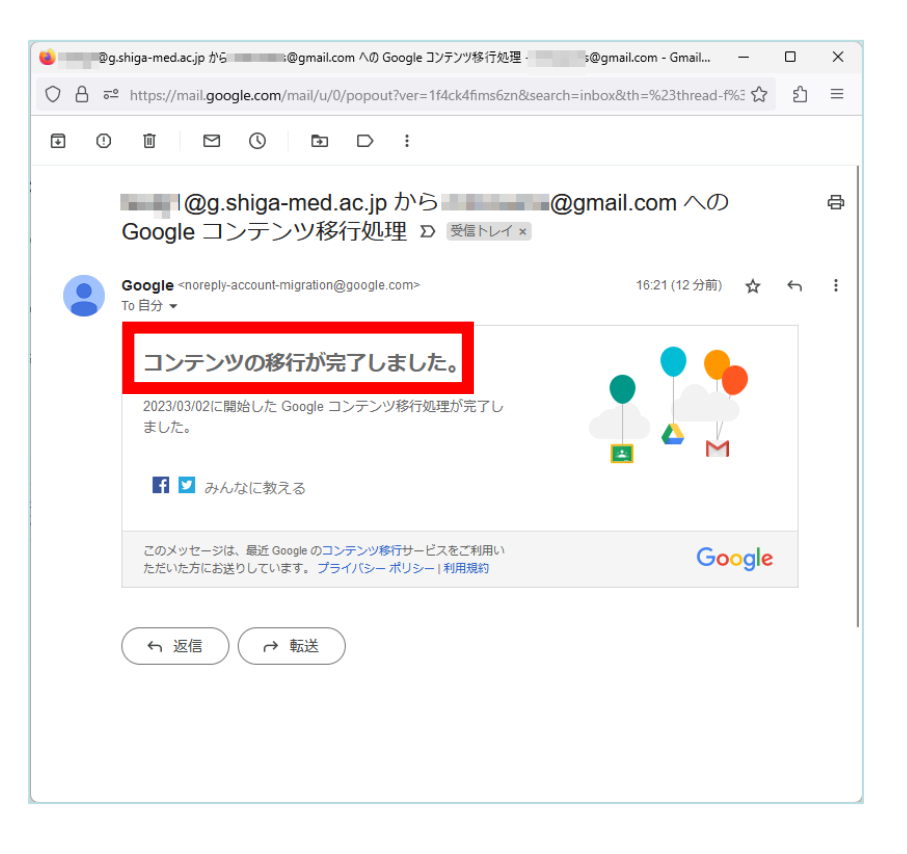

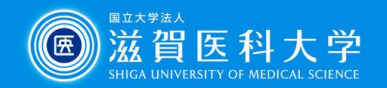

### 参照:移行完了後の状態 Gmail:「移行元名」と「移動日時」がついたラベルが作成されます ドライブ:「移行元名と移動日時」がついたフォルダ内にデータが移行されます

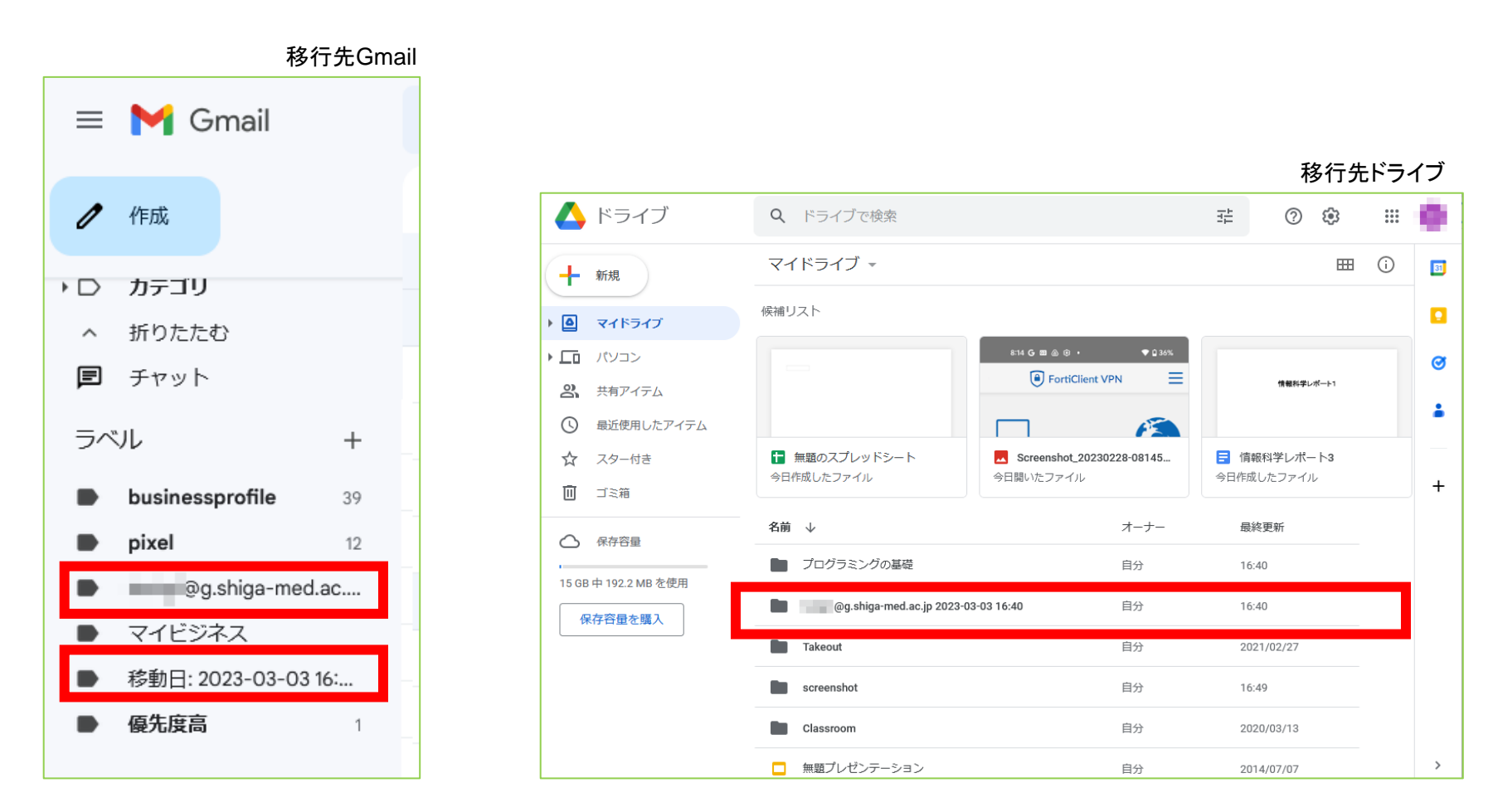